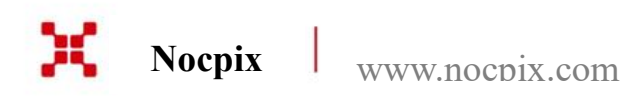

# QUEST

Termovizní binokuláry

### Uživatelský manuál

QUEST H50R / QUEST H35R / QUEST L35R

V1.0

### **1** Specifikace

| Vzor                                                         | QUEST H50R                                             | QUEST H35R    | QUEST L35R     |  |
|--------------------------------------------------------------|--------------------------------------------------------|---------------|----------------|--|
| Termální senzor                                              | 640×512, 12 μm                                         |               | 384×288, 12 μm |  |
| Sezor obrazu                                                 | VOx Nechlazené                                         |               |                |  |
| Vlnové pásmo odezvy                                          | 8~14 μm                                                | 8~14 μm       |                |  |
| NETD, mK                                                     | <15                                                    | <15           |                |  |
| Snímková frekvence, Hz                                       | 60                                                     |               |                |  |
| Objektiv, mm                                                 | 50 F1,1                                                | 35 F0,9       | 35 F0,9        |  |
| Zorné pole (H×V), °/m@100 m                                  | 8,8×7,0/15×12                                          | 12,5×10/22×18 | 7,5×5,7/13×10  |  |
| Zvětšení, $\times$                                           | 4~32                                                   | 3~24          | 5~20           |  |
| Detektivní rozsah, m (Cílová velikost:1,7 m×0,5 m, P(n)=99%) | 2600                                                   | 1800          |                |  |
| Úleva východu, mm                                            | 25                                                     |               |                |  |
| Průměr zornice východu, mm                                   | 10                                                     | 10            |                |  |
| Dioptér, D                                                   | ±5                                                     |               |                |  |
| Displej                                                      | AMOLED 1920×1200                                       |               |                |  |
| Typ baterie                                                  | Vestavěná baterie/4200 mAh + vyměnitelná 18650 baterie |               |                |  |
| Max. provozní doba, (t=22 °C) h                              | 6                                                      |               |                |  |
| Bezpečnostní třída pro laser                                 | Třída 1                                                | Třída 1       |                |  |
| Max. vzdálenost dálkoměru, m                                 | 1000                                                   | 1000          |                |  |
| MIC                                                          | Podpora                                                | Podpora       |                |  |
| Kapacita paměti, GB                                          | 64                                                     |               |                |  |
| Hodnocení IP                                                 | IP67                                                   |               |                |  |
| Provozní teplota, °C                                         | -20 ~ +50                                              |               |                |  |
| Mezizorniční rozsah úpravy, mm                               | 63~72                                                  |               |                |  |

Veškerá práva vyhrazena a nesmí být kopírována a distribuována v jakékoliv formě bez písemného souhlasu

#### Nocpix • QUEST • Uživatelský manuál

www.nocpix.com

| Hmotnost, g (bez vyměnitelné baterie) | <700          |
|---------------------------------------|---------------|
| Rozměr, mm                            | ≤175,4×138×66 |

★ Skutečná provozní doba závisí na hustotě využívání Wi-Fi, fotografování, nahrávání videa atd.

> Bez předchozího upozornění zákazníka je možné provést vylepšení designu a softwaru tohoto produktu za účelem vylepšení jeho funkcí.

### 2 Obsah balení

- Termovizní binokulár série Quest
- Přenosná taška
- 18650 Baterie × 2
- Datový kabel
- Popruh na krk
- Utěrka na čištění objektivu
- Rychlý návod
- Krytka objektivu
- Nabíječka 18650 baterie

### 3 Popis

Termovizní binokuláry série Quest jsou navrženy pro použití v noci i během dne a poskytují výjimečnou kvalitu obrazu i za nepříznivých povětrnostních podmínek (mlha, smog, déšť) a za překážek, jako jsou větve, vysoká tráva, husté listy atd., o nichž je známo, že brání detekci cílů.

Termokamery Quest jsou navrženy pro různé aplikace včetně lovu, pozorování, bezpečnosti, orientace terénu, pátracích a záchranných operací atd.

### 4 Vlastnosti

• 640×512 12 µm detektor (H50R H35R)

- 60 Hz vysoká snímková frekvence
- Vestavěný LRF
- Elektronická ochrana proti otřesení
- AMOLED 1920×1200 kulatý displej
- Vyměnitelná a dobíjecí 18650 baterie
- Plynulý digitální zoom: 1×~8×
- Extrémně čistý režim
- Ochrana očí s nízkým jasem, barevnou paletou a teplým odstínem

### 5 Součástky a tlačítka

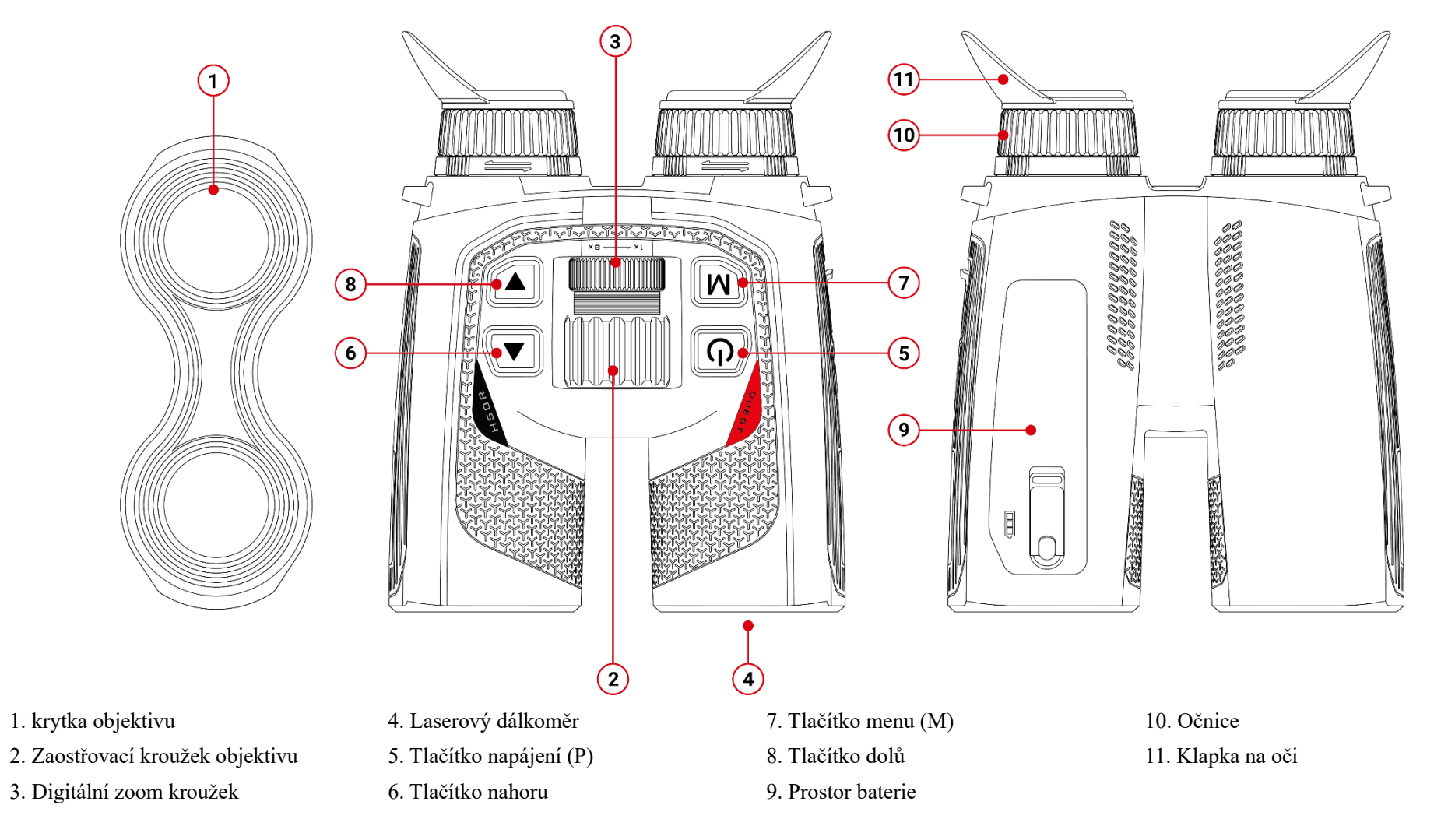

### **6** Operace tlačítek

| Tlačítko                      | Stav zařízení              | Stisknout                                                                                                  | Stisknout a podržet (Stisknout a podržet po dobu 0,8 s před tím,<br>než bude propuštěn nebo ne)                                                                             |
|-------------------------------|----------------------------|----------------------------------------------------------------------------------------------------|----------------------------------------------------------------------------------------------------|
|                               | Vypnuto                    |                                                                                                    | Zapnout zařízení                                                                                                    |
|                               | Domovská obrazovka         | Vstoupit do pohotovostního režimu<br>(displej je vypnutý a hlavní čip vstoupí<br>do pohotovostního režimu) | Zobrazí se obrazovka odpočítávání vypnutí (3 s) a zařízení bude<br>vypnuto po skončení odpočítávání. Během odpočítávání stisknout<br>libovolné tlačítko pro zrušení vypnutí |
| Tlačítko napájení             | Pohotovostní režim         | Zrušit pohotovost                                                                                          | Zrušit pohotovost                                                                                                    |
| С<br>С                        | Obrazovka zkratkového menu | Návrat do horního menu bez uložení<br>změn                                                                 | Zobrazí se obrazovka odpočítávání vypnutí (3 s) a zařízení bude<br>vypnuto po skončení odpočítávání. Během odpočítávání stisknout<br>libovolné tlačítko pro zrušení vypnutí |
|                               | Obrazovka menu             | Návrat do horního menu bez uložení<br>změn                                                                 | Zobrazí se obrazovka odpočítávání vypnutí (3 s) a zařízení bude<br>vypnuto po skončení odpočítávání. Během odpočítávání stisknout<br>libovolné tlačítko pro zrušení vypnutí |
| T1- ×(41 ) M                  | Domovská obrazovka         | Vstoupit do zkratkového menu                                                                               | Vstoupit do menu                                                                                                    |
|                               | Obrazovka zkratkového menu | Vstoupit do stavu výběru parametrů                                                                         | Uložit parametry a vrátit se na domovskou obrazovku                                                                                                    |
| IVI                           | Obrazovka menu             | Vstoupit do podnabídky/Potvrdit výběr                                                                      | Uložit parametry a vrátit se na domovskou obrazovku                                                                                                    |
| T1 ×/1 1                      | Domovská obrazovka         | Proveď te jedno laserové dálkoměření                                                                       | Zapnout/vypnout laserové dálkoměření                                                                                                    |
|                               | Obrazovka zkratkového menu | Projíždět menu nahoru                                                                                      |                                                                                                    |
|                               | Obrazovka menu             | Projíždět menu nahoru                                                                                      |                                                                                                    |
|                               | Domovská obrazovka         | Fotografie                                                                                                 | Nahrávat video                                                                                                    |
| Tlačítko dolů                 | Nahrávání videa            | Fotografie                                                                                                 | Ukončit nahrávání a uložit video                                                                                                    |
|                               | Obrazovka zkratkového menu | Projíždět menu dolů                                                                                        |                                                                                                    |
|                               | Obrazovka menu             | Projíždět menu dolů                                                                                        |                                                                                                    |
| Tlačítko nahoru + dolů<br>▲+▼ | Domovská obrazovka         | Kalibrace závěrky                                                                                          | Kalibrace pozadí                                                                                                    |

| Knoflík                | Stav zařízení      | Otočení ve směru hodinových ručiček | Otočení proti směru hodinových ručiček |
|------------------------|--------------------|-------------------------------------|----------------------------------------|
| Digitální zoom kroužek | Domovská obrazovka | Přiblížení                          | Oddálení                               |

### 7 Nabíjení baterie

Série Quest využívá vyměnitelnou a dobíjecí 18650 baterii a vestavěnou baterii. Nabijte baterii před použitím.

#### Nabíjení 18650 baterie

- Zastrčte zástrčku typu C datového kabelu do portu nabíječky
- > Zastrčte druhý konec datového kabelu k portu USB napájecího adaptéru
- Pro nabíjení baterie zastrčte napájecí adaptér do napájecí zásuvky 100 V 240
   V
- Během procesu nabíjení se LED indikátor na nabíječce rozsvítí červeně. Když se LED indikátor na nabíječce změní na zelenou, ukazuje to, že baterie je plně nabitá.

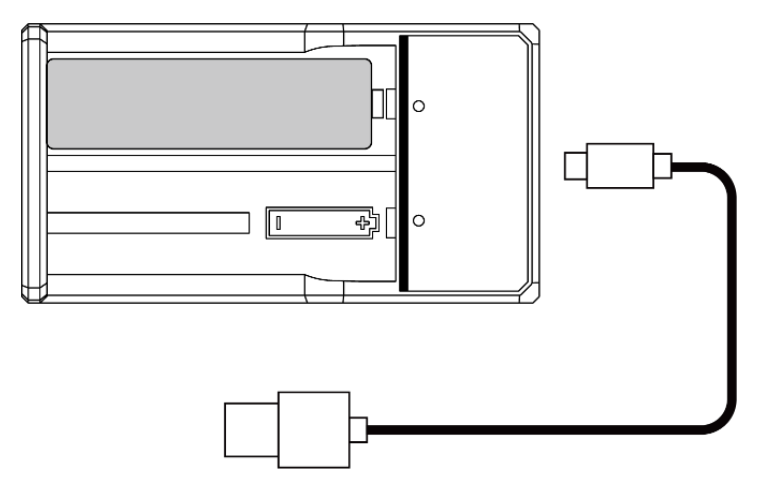

#### Nabíjení vestavěné baterie zařízení

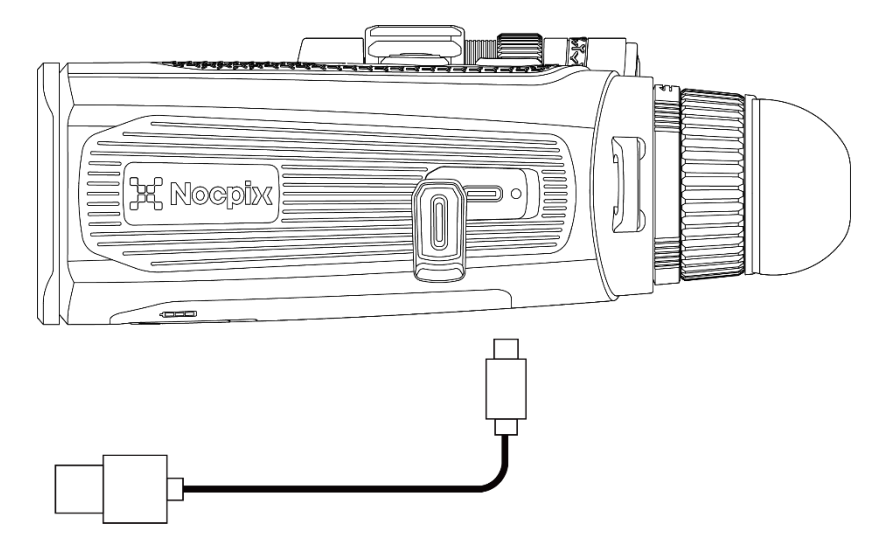

- > Otevřete kryt portu typu C na levé straně série Quest.
- Zastrčte konec typu C datového kabelu k portu typu C.
- > Připojte druhý konec datového kabelu k napájecímu adaptéru.
- > Zastrčte napájecí adaptér k 100-240 V napájecí zásuvce pro nabíjení.
- Ikona baterie se změní na ikonu nabíjení na displeji.
- Během nabíjení baterie pomocí portu typu C se také změní indikátor stavu série Quest, aby indikoval stav baterie.
  - Indikátor zůstává červený a indikuje, že se baterie nabíjí.
  - Indikátor stavu se změní na zelenou, baterie je plně nabitá.

#### **Instalace 18650 baterie**

> Otočením tlačítka na krytu baterie otevřete držák baterie;

- Zatažením skluzavky vysuňte baterii a vyjměte ji;
- > Zastrčte 18650 baterii (věnujte pozornost kladným a záporným pólům)
- > Zavřete kryt baterie, otočte knoflíkem a uzamkněte držák baterie

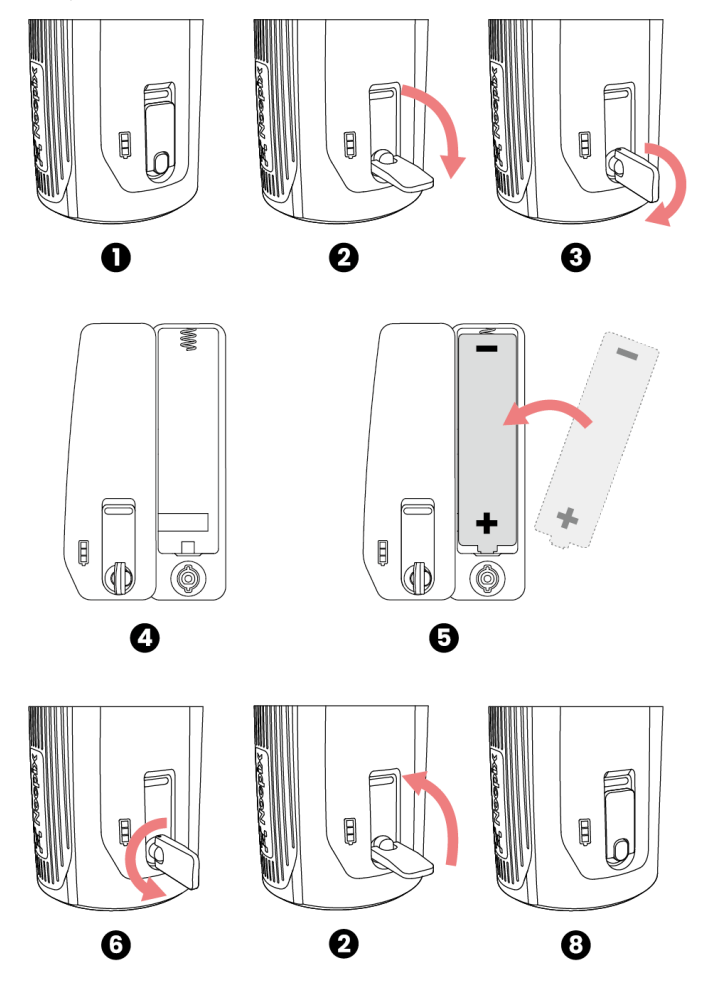

#### Opatření pro Baterii

Po dlouhé době skladování, baterie by měla být částečně nabitá, ne plně nabitá nebo vybitá.

- Baterii nenabijte ihned po přenesení z chladného prostředí do teplého prostředí.
   Počkejte 30 až 40 minut, než se zahřeje.
- Nenabíjejte baterii bez dohledu.
- Nabijte baterii v prostředí 0 °C až +45 °C. V opačném případě se životnost baterie sníží.
- Doba nabíjení by neměla překročit 24 hodin.
- > Nevystavujte Baterii vysoké teplotě nebo pouhému ohni.
- Nevponořte baterii do vody.
- Nepřipojujte externí zařízení s proudovou spotřebou, která překračuje povolené úrovně.
- Baterie je vybavena funkcí ochrany proti zkratu. Je však třeba se vyhnout jakékoliv situaci, která může způsobit zkrat.
- > Prosím, nerozebírejte ani neupravujte baterii bez profesionálních pokynů.
- Nezaražte ani nepouštějte baterii.
- Kapacita baterie může snížit při používání baterie při záporné teplotě, to je normální, nikoli vada.
- Nepoužívejte Baterii při teplotě nad teplotou uvedenou v tabulce, může to snížit životnost baterie.
- Uchovávejte prosím Baterii mimo dosah dětí.

### 8 Externí napájecí zdroj

> Série Quest může být napájena externími napájecími zdroji, jako je například

Veškerá práva vyhrazena a nesmí být kopírována a distribuována v jakékoliv formě bez písemného souhlasu

5 V powerbanka.

- Připojte externí napájecí zdroj k portu typu C na levé straně série Quest.
- Zařízení se přepne na napájení externím napájecím zdrojem při současném nabíjení vestavěné baterie (18650 baterii nelze přímo nabíjet přes zařízení).
- Ikona baterie se změní na ikonu nabíjení.
- Po odpojení externího napájecího zdroje se série Quest automaticky přepne na napájení externím napájecím zdrojem bez vypnutí.

### 9 Zapnutí/vypnutí a Nastavení obrazu

- Zapnuto: Odstraňte kryt objektivu. Stisknutím a podržením Tlačítko napájení spustíte zařízení. Poté se domovská obrazovka zobrazí po několika sekundách.
- Úprava IPD: Přesunutím okulárů vodorovně nastavte IPD, dokud obě oči nemohou pohodlně vidět displej;
- Nastavení dioptrie: Zavřete jedno oko a otočte dioptrickým kroužkem okuláru, dokud obraz v okuláru není jasný, a pak přepněte na druhé oko a opakujte tyto kroky. Po úpravě není nutné se znovu přizpůsobovat stejnému uživateli.
- Otočte centrálním zaostřovacím kolečkem, abyste zaostřili objekt, který má být pozorován.
- Chcete-li nastavit režim obrazu, jas zobrazení, ostrost obrazu a kontrast obrazu, přečtěte si zkratkové menu v tomto manuálu.
- > Vypnutí: Po použití stiskněte a podržte Tlačítko napájení a zobrazí se

obrazovka odpočítávání. Tak uvolněte svůj prst. Během procesu stisknutím libovolného tlačítka zrušte vypnutí.

### **10** Aktualizace a aplikace NOCPIX

#### Připojení k klientskému softwaru

Termovizní binokulár série Quest podporuje ovládání pomocí aplikace **NOCPIX**, která vám umožňuje přenášet snímky v reálném čase, ovládat zařízení a aktualizovat program připojením smartphonu nebo notebooku přes Wi-Fi. Aplikace NOCPIX si můžete stáhnout a nainstalovat na oficiálních webových stránkách (www.nocpix.com) nebo v obchodě s aplikacemi. Případně si můžete naskenovat QR kód níže a stáhnout ho zdarma.

Série Quest má vestavěný modul Wi-Fi. Zařízení se může připojit k externímu zařízení (počítači nebo mobilnímu telefonu) přes Wi-Fi.

- Na domovské obrazovce stisknutím a podržením tlačítka M přejděte do hlavního menu a zapněte Wi-Fi na zařízení.
- Po povolení Wi-Fi vyhledejte na externím zařízení Wi-Fi s názvem
   Quest\_H50R\_XXXXXX, mezi nimiž XXXXXX je sériové číslo zařízení.
   Vyberte Wi-Fi a zadejte heslo a připojte. Původní heslo je 12345678.
- Po navázání připojení Wi-Fi můžete zařízení ovládat pomocí mobilní aplikace.
- Prostřednictvím aplikace lze dosáhnout mnoha funkcí, jako je aktualizace zařízení, přenos obrazu v reálném čase, soubor zařízení a kalibrace data a

Date & Time

calibration

Ħ

času.

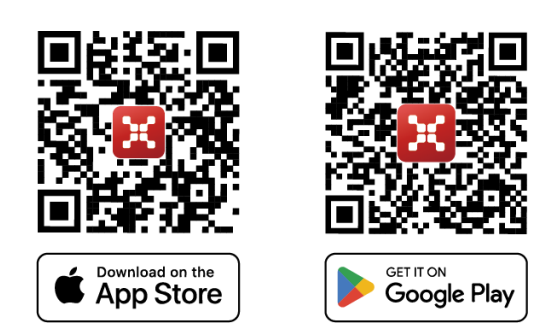

#### Aktualizace zařízení

- > Po dokončení instalace otevřete aplikaci NOCPIX.
- Pokud bylo vaše zařízení připojeno k mobilnímu zařízení, zapněte prosím mobilní data v mobilním zařízení. Po připojení se v aplikaci automaticky zobrazí výzva k aktualizaci. Kliknutím na tlačítko Nyní okamžitě stáhněte nejnovější verzi nebo kliknutím na tlačítko Později aktualizujte později.
- NOCPIX může automaticky uložit poslední připojené zařízení. Proto, pokud jste se kdysi připojili k NOCPIX, zjistí aktualizaci automaticky, i když zaměřovač není připojen k telefonu nebo notebooku.
- Pokud je aktualizace k dispozici a mobilní zařízení přistupuje k internetu, můžete si aktualizaci nejprve stáhnout. Poté, když je zařízení připojeno k mobilnímu zařízení, bude automaticky aktualizováno.

Po instalaci aktualizace se zařízení automaticky restartuje.

| Eye II E3 Max *                                                                                                    | < Camera View []_ == | < Device Album                                                                                                    |
|----------------------------------------------------------------------------------------------------|----------------------|----------------------------------------------------------------------------------------------------|
|                                                                                                    | 00 00:10             | All Photo Viceo                                                                                                    |
| -                                                                                                    | A A                  |                                                                                                    |
| E3 Max New Firmware                                                                                                    | -19 A. M.            | 20120320202033.grg 200202335M234.grg 20020201045.vp4                                                                                                    |
| 1441102-XG-03008<br>1 Pixel user france<br>2. Pixel and platterfy warrs quidting.<br>Pixel and platterfy when printing. |                      |                                                                                                    |
| Nut Remind Download                                                                                                    |                      | The backey                                                                                                    |
| Device Ontotion                                                                                                    |                      |                                                                                                    |
|                                                                                                    | 0.0.0.0              | Sectoral ACCESSing Sectoral Contract of Contract Contract Of Contract Of Contract On Contract On Contr |
|                                                                                                    |                      |                                                                                                    |

### **11** Zkratkové menu

Ve zkratkovém menu můžete rychle upravit základní konfigurace běžně používaných funkcí, včetně režimu obrazu, PIP, jasu displeje, ostrosti obrazu a kontrastu obrazu.

- > Na domovské obrazovce stisknutím tlačítka M vstupte do zkratkového menu.
- > Stisknutím tlačítka Nahoru / Dolů přepněte následující možnosti.
  - Režim obrazu: Stiskněte tlačítko M pro přepnutí stavu, stiskněte tlačítko nahoru/dolů pro výběr režimu obrazu.
  - PIP: Stisknutím tlačítka M zapnout/vypnout režim PIP
  - Jas obrazu: Stiskněte tlačítko M pro přepnutí stavu, stiskněte tlačítko nahoru/dolů pro změnu jasu obrazu z úrovně 1 na úroveň 10.
  - Ostrost obrazu: Stiskněte tlačítko M pro přepnutí stavu, stiskněte tlačítko nahoru/dolů pro změnu ostrosti obrazu z úrovně 1 na úroveň 10.
  - Kontrast obrazu: Stiskněte tlačítko M pro přepnutí stavu, stiskněte tlačítko nahoru/dolů pro změnu kontrastu obrazu z úrovně 1 na úroveň 10.
- > Stisknutím a podržením tlačítka M uložte změny a vraťte se na domovskou obrazovku.
- > Ve zkratkovém menu, pokud do 7 s není žádná operace, zařízení automaticky uloží změny a vrátí se na domovskou obrazovku.

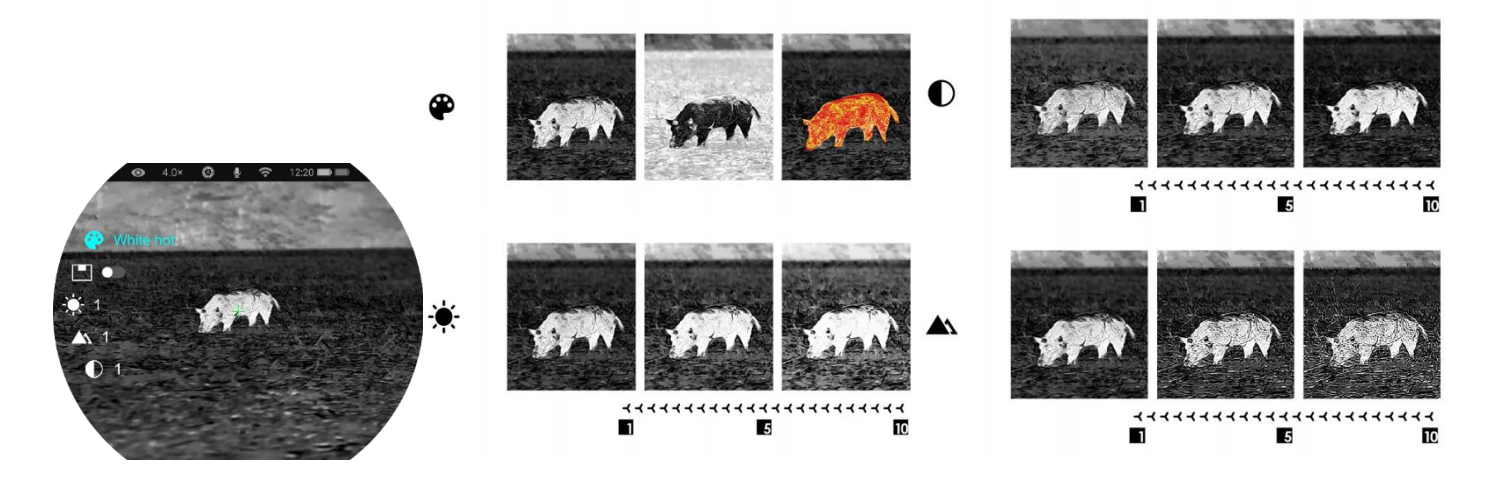

Veškerá práva vyhrazena a nesmí být kopírována a distribuována v jakékoliv formě bez písemného souhlasu

### 12 Hlavní menu

- Na domovské obrazovce stisknutím a podržením tlačítka M přejděte do hlavního menu.
- Stisknutím tlačítka Nahoru / Dolů přepněte možnosti menu.
- Možnosti funkcí v hlavním menu jsou cyklické: když se šipka > dostane k poslední možnosti na první stránce, obrátí se na první možnost menu na druhé stránce. Když je šipka > na první možnosti první stránky, stisknutím tlačítka Nahoru přepněte na poslední možnost druhé stránky.
- Stisknutím tlačítka M upravte nastavení parametrů aktuálního menu nebo otevřete podnabídku.
- V podnabídce druhé a třetí úrovně stiskněte tlačítko Nahoru / Dolů pro výběr parametru nebo funkce; Stiskněte tlačítko M pro potvrzení výběru. Blikání ikony označující, že jsou změny uloženy a pak se zobrazí horní menu nebo podnabídka.
- V libovolném rozhraní menu stisknutím tlačítka Napájení se vrátíte do horního menu nebo domovské obrazovky bez uložení změn, a stisknutím a podržením tlačítka M uložíte změny a vrátíte se na domovskou obrazovku.

- V libovolném rozhraní menu se zařízení automaticky vrátí na domovskou obrazovku bez uložení změn, pokud není žádná operace do 15 s.
- Při nepřetržitém provozu termovizního monokuláru, když opustíte hlavní menu, kurzor > zůstane na místě před opuštěním. Při restartování termovizního monokuláru a poprvé vstupu do hlavního menu zůstane kurzor na první možnosti menu.

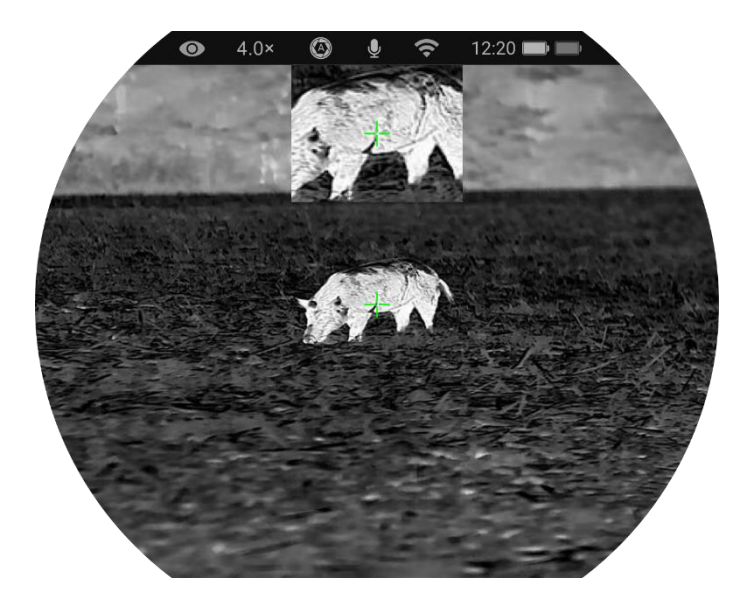

\_

#### Možnosti a popisy hlavního menu

| Ultra-clear | <ul> <li>Zapnout/vypnout režim Ultra-clear</li> <li>Stisknutím a podržením tlačítka M vstupte do hlavního menu.</li> <li>Vyberte možnost menu Ultra-clear pomocí tlačítka Nahoru / Dolů.</li> <li>Zapněte/vypněte režim Ultra-Clear krátkým stisknutím tlačítka M, během kterého uslyšíte kliknutí kalibrace závěrky.</li> <li>Při zapnutí/vypnutí funkce se ikona na liště stavu odpovídajícím způsobem změní.</li> <li>Při zapnutém režimu Ultra-clear se zvýší kontrast obrazu, což je vhodné pro deštivé, mlhavé a jiné drsné povětrnostní podmínky.</li> </ul> | <ul> <li>♦ 4.0×</li> <li>♥ 12:20</li> <li>Ultra-Clear</li> <li>Ø 22022</li> <li>Ø 202yd</li> <li>SLG</li> <li>Ø 202yd</li> <li>SLG</li> </ul>            |
|-------------|----------------------------------------------------------------------------------------------------|----------------------------------------------------------------------------------------------------|
| Wi-Fi       | <ul> <li>Zapnout/vypnout Wi-Fi</li> <li>Stisknutím a podržením tlačítka M vstupte do hlavního menu.</li> <li>Stisknutím tlačítka Nahoru / Dolů vyberte možnost Wi-Fi.</li> <li>Zapněte/vypněte Wi-Fi krátkým stisknutím tlačítka M.</li> <li>Když je Wi-Fi zapnutá, výchozí heslo je vyzváno k zadání 3 s za ikonou Wi-Fi.</li> <li>Výchozí heslo je 12345678. Po změně hesla se nezobrazí.</li> <li>Při zapnutí/vypnutí funkce se ikona na liště stavu odpovídajícím způsobem změní.</li> </ul>                                                                    | <ul> <li>4.0×</li> <li>♦ &lt; 12:20</li> <li>₩IFI</li> <li>♥ 12345678</li> <li>♥ &gt; A</li> <li>♦ &gt; A</li> <li>♦ &gt; A</li> <li>♦ &gt; A</li> </ul> |

Nocpix • QUEST • Uživatelský manuál

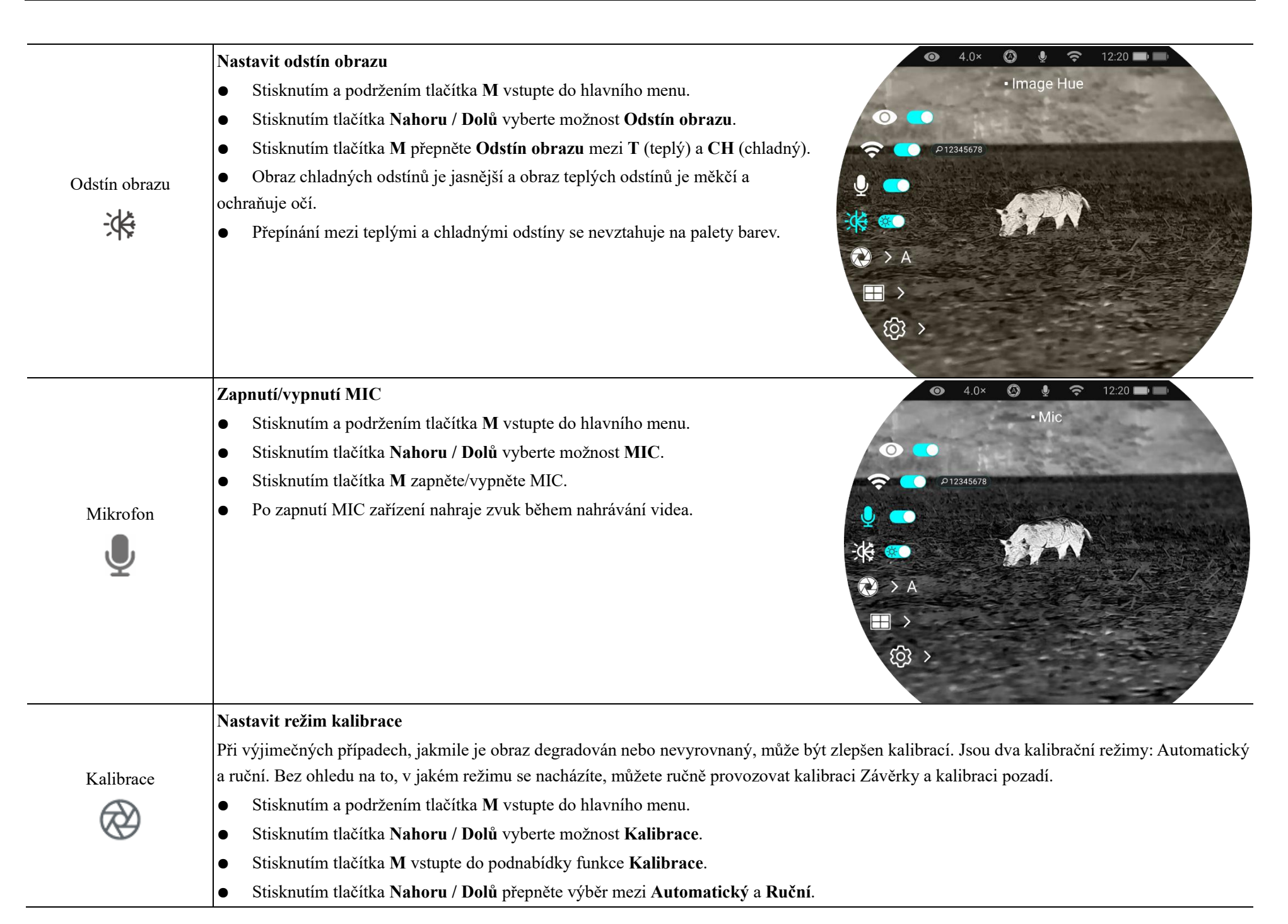

- **Automatická kalibrace:** Je definován softwarovými algoritmy. Když se kvalita obrazu zhorší, bude v tomto režimu automaticky kalibrován.

- **Ruční kalibrace:** Obrazy jsou kalibrovány uživatelem podle efektu obrazu. K provedení kalibrace je třeba stisknout **tlačítko Nahoru** + **tlačítko Dolů** současně.

• Stiskněte tlačítko M pro potvrzení výběru. Ikona na liště stavu se odpovídajícím způsobem změní.

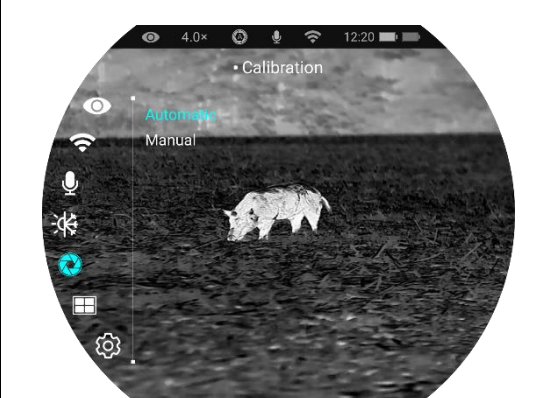

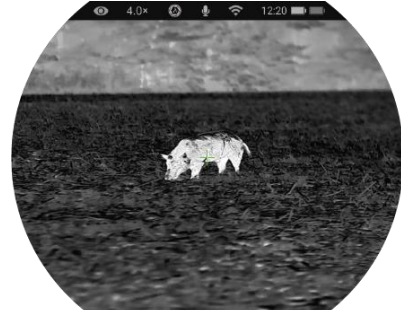

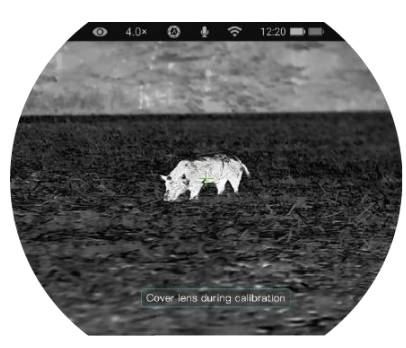

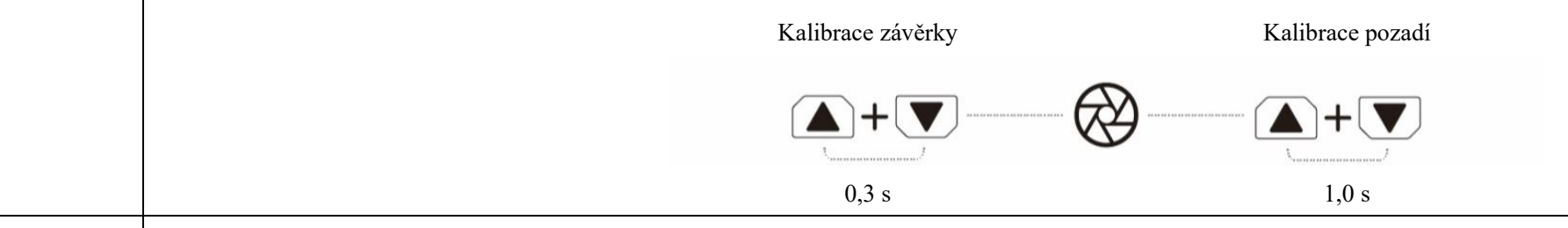

#### Zobrazit video soubory

- Stisknutím a podržením tlačítka M vstupte do hlavního menu.
- Zobrazit soubory
- Stisknutím tlačítka Nahoru / Dolů vyberte možnost Galerie.
- Stisknutím tlačítka M vstupte do podnabídky funkce Galerie.
- Stisknutím tlačítka Nahoru / Dolů vyberte složku, kterou chcete zobrazit; složky jsou uspořádány od nejnovější po nejstarší podle data
- Stisknutím tlačítka M vstupte do složky; video soubory jsou uspořádány od nejnovějších k nejstarším podle času nahrávání
- Stisknutím tlačítka Nahoru / Dolů vyberte soubor, který chcete zobrazit; můžete vidět náhled souboru na pravé straně
- Stiskněte tlačítko M pro zobrazení souboru

| Nastavaní   | Nastavení obecných nastavení                                  |
|-------------|---------------------------------------------------------------|
| INASIAVEIII | • Stisknutím a podržením tlačítka M vstupte do hlavního menu. |

| 33           | • Stisknutím tlačítk                                                 | ca Nahoru / Dolů vyberte možnost Nastavení.                                                                               |  |
|--------------|----------------------------------------------------------------------|----------------------------------------------------------------------------------------------------|--|
| ( <u>C</u> ) | Krátkým stisknutím tlačítka M vstupte do podnabídky.                 |                                                                                                    |  |
|              | Tato položka menu vám umožňuje nakonfigurovat následující nastavení. |                                                                                                    |  |
|              |                                                                      | Nastavení systémového data                                                                                                |  |
|              |                                                                      | • V podnabídce Nastavení vyberte možnost menu Datum tlačítkem Nahoru / Dolů.                                              |  |
|              |                                                                      | • Datum je ve formátu <b>RR/MM/DD</b> .                                                                                   |  |
|              | Datum                                                                | • Krátkým stisknutím tlačítka M aktivujte podnabídku Datum. Objeví se dvě trojúhelníkové ikony nad a pod                  |  |
|              | Ē                                                                    | hodnotou.                                                                                                    |  |
|              |                                                                      | • Přepínejte mezi rokem, měsícem a dnem krátkým stisknutím tlačítka <b>M</b> .                                            |  |
|              |                                                                      | • Nastavte správný rok, měsíc a den krátkým stisknutím tlačítka Nahoru / Dolů.                                            |  |
|              |                                                                      | • Stiskněte a podržte tlačítko <b>M</b> pro uložení a ukončení.                                                           |  |
|              |                                                                      | Nastavení systémového času                                                                                                |  |
|              |                                                                      | • V podnabídce Nastavení vyberte možnost menu Čas tlačítkem Nahoru / Dolů.                                                |  |
|              | Čas                                                                  | • Formát času se zobrazuje jako HH:MM ve formátu 24hodinovém.                                                             |  |
|              |                                                                      | • Stisknutím tlačítka <b>M</b> aktivujte podnabídku <b>Datum</b> . Objeví se dvě trojúhelníkové ikony nad a pod hodnotou. |  |
|              |                                                                      | • Vyberte správnou hodnotu pro hodinu a minutu krátkým stisknutím tlačítka Nahoru / Dolů.                                 |  |
|              |                                                                      | • Krátkým stisknutím tlačítka M přepínejte mezi hodinou a minutou.                                                        |  |
|              |                                                                      | • Stiskněte a podržte tlačítko M pro uložení a ukončení. A čas na liště stavu se podle toho mění.                         |  |
|              |                                                                      | Nastavení systémového jazyka                                                                                              |  |
|              | Jazyk                                                                | • V podnabídce Nastavení vyberte možnost menu Jazyk tlačítkem Nahoru / Dolů.                                              |  |
|              |                                                                      | • Zadejte podnabídku Jazyk krátkým stisknutím tlačítka M.                                                                 |  |
|              |                                                                      | <ul> <li>Vyberte požadovaný jazyk krátkým stisknutím tlačítka Nahoru / Dolů.</li> </ul>                                   |  |
|              |                                                                      | • Stiskněte tlačítko M pro potvrzení výběru. Současně uloží nastavení a automaticky ukončí podnabídku Nastavení.          |  |
|              | Lišto stova                                                          | Nastavení UI                                                                                                    |  |
|              |                                                                      | • V podnabídce Nastavení vyberte možnost menu Lišta stavu tlačítkem Nahoru / Dolů.                                        |  |
|              |                                                                      | • Při výběru Skrýt, UI zachovává pouze čas, zvětšení a ikony úrovně baterie. Když je vybráno Zobrazit, zobrazí se         |  |
|              | *                                                                    | všechny ikony.                                                                                                    |  |

|                      |                                                                                             | Image: Status Bar         Image: Status Bar         Image: Status Bar <t< th=""><th>40° 120   • Status Bar   • Origination of the status Bar   • Origination of the status Bar   • Origination of the status Bar</th></t<> | 40° 120   • Status Bar   • Origination of the status Bar   • Origination of the status Bar   • Origination of the status Bar |
|----------------------|---------------------------------------------------------------------------------------------|----------------------------------------------------------------------------------------------------|----------------------------------------------------------------------------------------------------|
| Jednotka             | Jednotka měření vzdálenosti                                                                 |                                                                                                    |                                                                                                    |
| M                    | • V podnabídce <b>Nastavení</b> vyberte možnost                                             | menu <b>Jednotka</b> tlačítkem <b>Nahoru</b> /                                                                                                    | Dolů.                                                                                                    |
| ∠ Y                  | • Můžete si vybrat jednotky metru nebo yard                                                 | u                                                                                                    |                                                                                                    |
| Elektronická ochrana | Povolit/zakázat elektronickou ochranu proti o                                               | otřesení                                                                                                    |                                                                                                    |
| proti otřesení       | • V podnabídce Nastavení stisknutím tlačítka Nahoru a Dolů vyberte možnost GIS              |                                                                                                    |                                                                                                    |
| 1                    | • Elektronickou ochranbu proti otřesení můž                                                 | ete povolit nebo zakázat                                                                                                    |                                                                                                    |
|                      | Obnovení továrního výchozího nastavení                                                      |                                                                                                    |                                                                                                    |
|                      | • V podnabídce Nastavení vyberte možnost Obnovit tovární nastavení tlačítkem Nahoru / Dolů. |                                                                                                    |                                                                                                    |
|                      | • Stisknutím tlačítka M vstupte do podnabídky Obnovit tovární nastavení.                    |                                                                                                    |                                                                                                    |
|                      | <ul> <li>Stisknutím tlačítka Nahoru / Dolů vyberte<br/>zrušit operaci.</li> </ul>           | Ano nebo Ne. <b>Ano</b> znamená obnovi                                                                                                    | t tovární nastavení a <b>Ne</b> znamená                                                                                      |
| Obnovit tovární      | • Potvrď te svůj výběr krátkým stisknutím tla                                               | čítka <b>M</b> .                                                                                                    |                                                                                                    |
| nastavení            | • Pokud je vybrána možnost Ano, termovizní monokulár se automaticky restartuje.             |                                                                                                    |                                                                                                    |
| <u>د ج</u>           | • Pokud je vybrána možnost Ne, operace se z                                                 | zruší a obrazovka se vrátí do horního                                                                                                    | menu.                                                                                                    |
| $\cup$               | Po vybrání Obnovit tovární nastavení budou nás                                              | ledující funkce obnoveny do výchoz                                                                                                    | zího nastavení:                                                                                                    |
|                      | - Režim obrazu: bílá horká                                                                  | - Režim Ultra-clea                                                                                                    | r: vypnuto                                                                                                    |
|                      | - Jas displeje: úroveň 5                                                                    | - Wi-Fi: vypnuto                                                                                                    |                                                                                                    |
|                      | - Ostrost obrazu: úroveň 5                                                                  | - Odstín obrazu: (                                                                                                    | 2                                                                                                    |
|                      | - Kontrast obrazu: úroveň 5                                                                 | - MIC: vypnuto                                                                                                    |                                                                                                    |
|                      | - Digitální zoom: 1×                                                                        | - Režim kalibrace                                                                                                    | : M                                                                                                    |

|      | - Lišta stavu: Zobrazit - Jednotka: m                                                                     |
|------|----------------------------------------------------------------------------------------------------|
|      | Zobrazení informací o systému                                                                             |
| Info | • V podnabídce Nastavení vyberte možnost menu Info tlačítkem Nahoru / Dolů.                               |
| i    | <ul> <li>Příslušné informace o zařízení se zobrazí krátkým stisknutím tlačítka M.</li> </ul>              |
|      | • Tato položka umožňuje uživateli zobrazit následující informace aktuálního termovizního monokuláru: vzor |
|      | produktu, Firmware, PN, SN, číslo verze hardwaru atd.                                                     |
|      | • Stisknutím a podržením tlačítka M se vraťte do podnabídky Obecné nastavení.                             |

### **13** Digitální zoom

Série Quest podporuje rychlý digitální přiblížení obrazů pro zlepšení vizuálního zvětšení.

— Na domovské obrazovce otočte digitálním zoom kroužkem ve směru hodinových ručiček pro přiblížení obrazu, a otočte jím proti směru hodinových ručiček pro oddálení obrazu.

— Odpovídající zoom faktor se zobrazí na liště stavu.

### 14 Fotografování a nahrávání videa

Termovizní binokulár série Quest je vybaven vestavěným 64 GB paměťovým úložištěm a podporuje fotografování a nahrávání videa. Soubory obrazů a videí budou pojmenovány podle času, proto se doporučuje nastavit systémové datum a čas v Hlavním menu před použitím funkcí fotografie a videa (odkazuje na **Hlavní menu** - **Nastavení - Nastavení data/času** v tomto manuálu), nebo synchronizovat systémové datum a čas v nastavení aplikace NOCPIX. Podrobnosti naleznete v Návodu k obsluze aplikace na našich oficiálních webových stránkách (www.nocpixr.com).

#### Fotografování

Na domovské obrazovce stiskněte tlačítko Dolů pro pořízení fotografie. Obrázek se zamrzne po dobu 0,5 sekundy a ikona kamery obliká v levém horním rohu.

Po pořízení obrazu se ikona zmizí.

- Pořízené obrazy jsou uloženy do vestavěného paměťového úložiště.
- Když se ikona vykřičníku U zobrazí na pravé straně ikony kamery, zobrazí se výzva, že paměťový prostor není dostatečný. Zkontrolujte a přenášejte videa a obrazy do jiných médií, abyste uvolnili prostor.

#### Nahrávání videa

- Na domovské obrazovce stisknutím a podržením tlačítka Dolů spustíte nahrávání videa.
- Ikona nahrávání a výzva času nahrávání se zobrazí v levém horním rohu displeje a čas je ve formátu HH: MM: SS (hodina: Minuta: Sekunda).
- Červená tečka vlevo od časového řádku bude během nahrávání nepřetržitě blikat.
- > Během nahrávání můžete také pořídit fotografii stisknutím tlačítka Dolů.
- Stisknutím a podržením tlačítka Dolů zastavíte a uložíte video. Nahrávání.
- Všechna videa a fotografie budou uložena do vestavěného paměťového úložiště.
- Série Quest je vestavěná funkcí Mikrofonu, můžete zapnout funkci mikrofonu pro nahrání během nahrávání.

#### Poznámka

- Během nahrávání videa můžete vstoupit do menu a na něm pracovat.
- Pořízený obraz a nahrané video budou uloženy v názvech ve formátech IMG\_yyyyMMddHHmmss.jpg a VID\_yyyyMMddHHmmss.mp4 do vestavěné

paměťové karty (yyyyMMddHHmmss-rok, měsíc, datum, hodina, minuta a sekunda);

 Vzhledem k omezení úložného prostoru se doporučuje pravidelně čistit paměť nebo přesunout obrazy a videa na jiné úložné médium, abyste uvolnili paměťový prostor zařízení.

#### Přístup k paměti

Když je zařízení zapnuto a připojeno k počítači, bude počítač rozpoznán jako paměťová fleška. Pak můžete přistupovat k paměti zařízení a kopírovat obrázky a videa.

- Připojte zařízení k počítači datovým kabelem.
- Zapněte zařízení.
- Dvojitým kliknutím na "Můj počítač" na ploše dvojitým kliknutím otevřete zařízení s názvem "NOCPIX" – poté dvojitým kliknutím otevřete název zařízení "Quest" pro přístup k paměti.
- > Soubory pojmenované podle času se zobrazí po přístupu do paměti.

### 15 Laserový dálkoměr (H35R/H50R)

- Stiskněte tlačítko Nahoru na domovské obrazovce pro spuštění jednoho měření; hodnota měření se zobrazí v pravé horní části obrazovky na dobu 10 s.
- Stisknutím a podržením tlačítka Nahoru na domovské obrazovce povolte

nebo zakažte funkci kontinuálního měření.

Jednotku měření vzdálenosti můžete změnit pomocí funkce jednotky v menu Nastavení.

### 16 Technická inspekce

Před použitím zařízení proveďte technickou inspekci a zkontrolujte následující položky:

- Zevnějšek zařízení (žádná trhlina na krytu).
- > Objektiv a očnice (žádné trhliny, oleje, skvrny nebo jiné sedimenty)
- Stav dobíjecí baterie (plně nabitá předem) a elektrický kontakt (bez solizace nebo oxidace).

### 17 Údržba

Údržba by měla být prováděna nejméně dvakrát ročně a zahrnuje následující kroky:

- Otřete povrch kovových a plastových dílů, abyste odstranili prach a nečistoty bavlněným hadříkem. K čištění lze použít silikonové mazivo.
- Čistěte elektrické kontakty a sloty na baterii na zařízení pomocí nemastného organického rozpouštědla.
- Zkontrolujte skleněný povrch očnice a objektivu. V případě potřeby odstraňte prach a písek na objektivu (je ideální použít bezkontaktní metodu). K čištění optických povrchů použijte specializovaný stírací nástroj a rozpouštědlo.

## 18 Řešení problémů

V následující tabulce jsou uvedeny všechny problémy, které se pravděpodobně vyskytnou během provozu zařízení. Zkontrolujte a řešte problémy odkazem na tuto tabulku.

Pokud dojde k chybám, které nejsou uvedeny v této tabulce, nebo pokud poruchu nelze opravit, vraťte zařízení prodejci nebo dodavateli k řešení problémů.

| Poruchy                                                                                           | Možné příčiny                                                                                                    | Řešení                                                                                                    |  |
|---------------------------------------------------------------------------------------------------|----------------------------------------------------------------------------------------------------|----------------------------------------------------------------------------------------------------|--|
| Zařízení nelze zapnout.                                                                           | Baterie je vybitá                                                                                                    | Nabijte baterii                                                                                                    |  |
| Zařízení nelze napájet externím                                                                   | USB kabel je poškozený                                                                                                    | Vyměňte USB kabel                                                                                                    |  |
| napájecím zdrojem                                                                                 | Externí napájecí zdroj je nedostatečný                                                                                                    | V případě potřeby zkontrolujte externí napájecí zdroj                                                                                                    |  |
| Obrazy jsou příliš tmavé                                                                          | Displej není dost jasný                                                                                                    | Upravte jas displeje                                                                                                    |  |
| Kvalita obrazu je špatná nebo rozsah<br>detekce se zkracuje                                       | Tyto problémy se pravděpodobně vyskytnou při používání zařízení v drsném počasí (jako je sníh, déšť a mlha).                                                                                                    |                                                                                                    |  |
|                                                                                                   | Heslo k Wi-Fi je nesprávné                                                                                                    | Zadejte správné heslo                                                                                                    |  |
| Zařízení se nelze připojit k chytrému telefonu nebo počítači                                      | V dosahu zařízení je příliš mnoho Wi-Fi sítí, což může<br>způsobit rušení                                                                                                    | Pro zajištění stabilního přístupu k síti doporučujeme přesunout<br>zařízení do oblasti s omezeným počtem Wi-Fi sítí nebo do oblasti bez<br>Wi-Fi pokrytí |  |
| Signály Wi-Fi jsou ztraceny nebo<br>přerušeny.                                                    | Zařízení je mimo Wi-Fi pokrytí.<br>Mezi zařízením a přijímačem dochází k blokování<br>(například betonové stěny).                                                                                                    | Přesuňte zařízení na místo, kde můžete přijímat signály Wi-Fi.                                                                                           |  |
| Při použití zařízení při nízké teplotě je<br>kvalita zobrazení horší než při<br>normální teplotě. | Při teplotách nad 0 °C se vzestup teploty liší s pozorovanými objekty (prostředí a pozadí) kvůli různým koeficientům tepelné vodivosti. V důsledku toho dochází k vysokoteplotnímu kontrastu a kvalita obrazu je lepší.<br>Při nízkých teplotách se pozorované cíle (pozadí) obvykle ochladí na podobnou teplotu kvůli sníženému teplotnímu kontrastu.<br>Proto je kvalita obrazu (podrobnosti zejména) špatná, což je charakteristikou termovizních zařízení. |                                                                                                    |  |

### **19** Právní a regulační informace

Frekvenční rozsah modulu bezdrátového vysílače:

WLAN: 2,412-2,472 GHz (pro EU)

Výkon modulu bezdrátového vysílače < 20 dBm (pouze pro EU)

My, Inlumen Technologies Co., Ltd., tímto prohlašujeme, že rádiová zařízení série Quest je v souladu se směrnicemi 2014/53/EU a 2011/65/EU

### Prohlášení FCC

#### FCC ID: 2BHFB-3C-00 TBD

#### Požadavky na označování

Toto zařízení splňuje část 15 Pravidel FCC. Provoz podléhá těmto dvěma podmínkám: (1) Toto zařízení nesmí způsobovat škodlivé rušení a (2) toto zařízení musí přijmout veškeré přijaté rušení, včetně rušení, které může způsobit nežádoucí provoz.

#### Informace pro uživatele

Veškeré změny nebo úpravy, které nejsou výslovně schváleny stranou odpovědnou za dodržování předpisů, mohou zrušit oprávnění uživatele k operaci zařízení.

#### EMC: Třída A

**Poznámka:** Toto zařízení bylo zkoušeno a zjištěno, že splňuje limity pro digitální zařízení třídy A podle části 15 pravidel FCC. Tyto limity jsou navrženy tak, aby poskytovaly přiměřenou ochranu před škodlivým rušením při provozu zařízení v komerčním prostředí. Toto zařízení generuje, používá a může vyzařovat energii rádiové frekvence a není-li instalováno a používáno v souladu s manuálem pokynů, může způsobit škodlivé rušení rádiové komunikace. Provoz tohoto zařízení v obytné oblasti může způsobit škodlivé rušení, v takovém případě bude uživatel povinen rušení opravit na vlastní náklady.

Pro splnění požadavků na expozici RF musí být mezi tělem uživatele a sluchátkem včetně antény udržována minimální oddělená vzdálenost 0,00 cm.

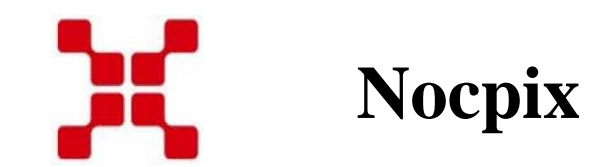

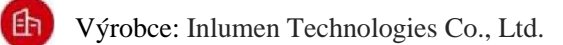

2

E-mail: service@nocpix.com

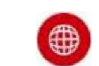

Webové stránky: www.nocpix.com

Adresa: North 6F, Building B3, Hefei Software Park, No.800 Wangjiang West Road, Hefei National High-tech Industry Development District, Anhui, China.